- 1. Login using Active Directory and Single Sign on Verification method
- 2. The Setup and Manage Supplier Portal should not be utilized to search for vendors since PeopleSoft is still the system of record for vendors.
- 3. To send an invitation, click on Vendor Master Updates

| VIDEO C<br>TUTORIAL | Setup and Manage Supplier Portal | VIDEO | Messaging           |
|---------------------|----------------------------------|-------|---------------------|
| VIDEO .             | Vendor Master Updates            | VIDEO | Dynamic Discounting |

4. Next click "Send Invitation" icon at the bottom of the screen

| Paymen                   | tWørks      | Vendor Ma     | Vendor Master Updates |             |            | — Ka<br>Va     |                |  |
|--------------------------|-------------|---------------|-----------------------|-------------|------------|----------------|----------------|--|
| n Home 0                 | New Vendors |               |                       |             |            |                |                |  |
| • SHOW: Onboardi         | ngs 🔻       |               |                       |             |            |                |                |  |
|                          |             | ONBOARD START | UPDATED -             | VENDOR NAME | INVITATION | VENDOR ACCOUNT | NEW VENDOR REC |  |
| Filter Results:          |             |               |                       |             |            |                | 5              |  |
| Vendor Name: 🔎           |             |               |                       |             |            |                |                |  |
| Vendor #:                |             |               |                       |             |            |                |                |  |
| Contact E-Mail:          |             |               |                       |             |            |                |                |  |
| Invitation<br>Approval:  | •           |               |                       |             |            |                |                |  |
| Invitation<br>Delivered: | •           |               |                       |             |            |                |                |  |
| Account<br>Created:      | Ť           |               |                       |             |            |                |                |  |
| Registration<br>Form:    | •           |               |                       |             |            |                |                |  |
| Source:                  | T           |               |                       |             |            |                |                |  |
| Invitation P             |             |               |                       |             |            |                |                |  |
| Clear Filters            |             |               |                       |             |            |                |                |  |
| Clear Fillers            |             |               |                       |             |            |                |                |  |

5. Fill in required fields as indicated

| Company/Individual Name:*          |    |
|------------------------------------|----|
| Contact E-Mail:*                   |    |
| Verify Contact E-Mail:*            |    |
| Is this a Purchase Order Vendor?:* |    |
| - Choose One -                     | Ŧ  |
| Is this a technology purchase?:*   |    |
| Choose One -                       | ٣  |
| Canc                               | el |
| Department:*                       |    |
| Extension:*                        |    |
| *Required Field                    |    |

## 6. Click Send

7. The following message appears, letting you know that your invitation is pending buyer approval>click ok nextl

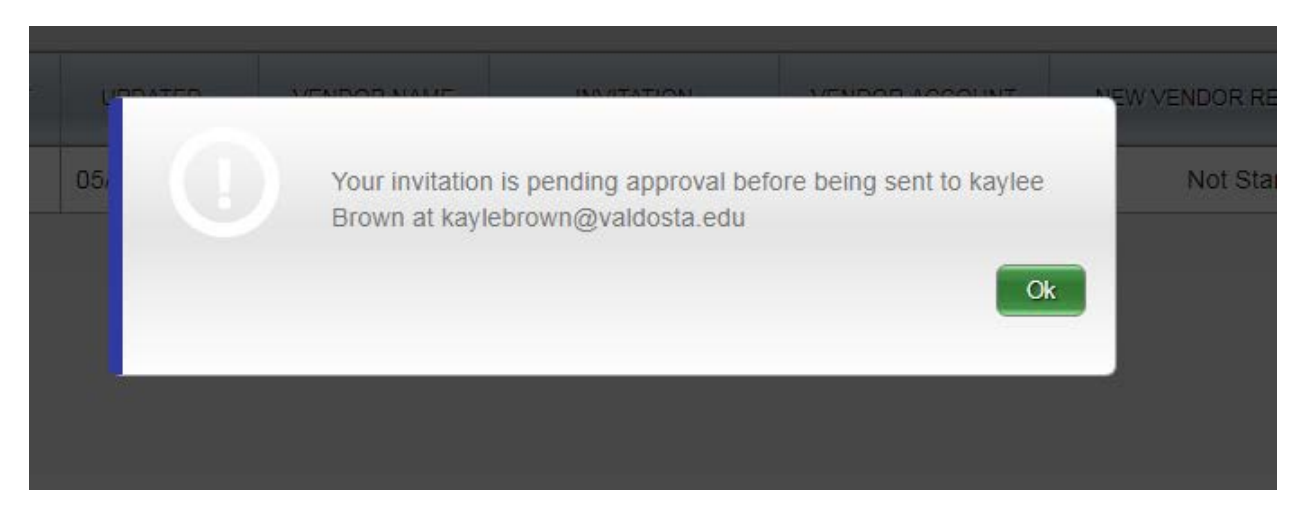

8. The "Invitation" status will read "Pending Approval" until it is approved by a buyer

| ONBOARD START | UPDATED •  | VENDOR NAME  | INVITATION       | VENDOR ACCOUNT | NEW VENDOR REGISTRATION | % COMPLETE |
|---------------|------------|--------------|------------------|----------------|-------------------------|------------|
| 05/04/2018    | 05/04/2018 | kaylee Brown | Pending Approval | No Account     | Not Started             |            |

## 9. Upon buyer approval, the invitation status will change to "Delivered"

| ONBOARD START | UPDATED •  | VENDOR NAME  | INVITATION | VENDOR ACCOUNT | NEW VENDOR REGISTRATION | % COMPLETE |
|---------------|------------|--------------|------------|----------------|-------------------------|------------|
| 05/04/2018    | 05/04/2018 | kaylee Brown | Delivered  | No Account     | Not Started             |            |

## 10. Once the vendor registers and complete the form you will be notified.